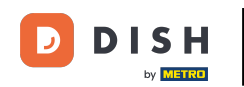

Bine ați venit la tabloul de bord al rezervării DISH . În acest tutorial, vă arătăm cum să vă gestionați setările de notificare.

| <b>DISH</b> RESERVATION                                |                                                                                                    | ¢°      | Test Bistr  | o Trainin  | ng 💽          | <u> 4</u><br>4<br>4<br>4<br>4<br>4<br>4<br>4<br>4<br>4<br>4<br>4<br>4<br>4<br>4<br>4<br>4<br>4<br>4 |         |
|--------------------------------------------------------|----------------------------------------------------------------------------------------------------|---------|-------------|------------|---------------|----------------------------------------------------------------------------------------------------|---------|
| Reservations                                           | Have a walk-in customer? Received a reservation request over phone / email? Don't forget to add it to yo reservation book! | ur      | WALK-IN     |            | DD RESERVA    |                                                                                                    |         |
| 🎮 Table plan                                           |                                                                                                    |         |             |            |               |                                                                                                    |         |
| 🎢 Menu                                                 | Thu, 20 Sep - Thu, 20 Sep                                                                                                  |         |             |            |               |                                                                                                    |         |
| 📇 Guests                                               | There is <b>1</b> active limit configured for the selected time period                                                     |         |             |            | Show          | more 🗸                                                                                              |         |
| Feedback                                               |                                                                                                    |         |             |            |               |                                                                                                    |         |
| 🗠 Reports                                              | ○ All ○ Completed                                                                                                    |         | 0 过         | <b>#</b> 0 | <b>H</b> 0/37 |                                                                                                    |         |
| 🗢 Settings 🗸                                           |                                                                                                    |         |             |            |               |                                                                                                    |         |
|                                                        | No reservations available                                                                                                  |         |             |            |               |                                                                                                    |         |
|                                                        | Print                                                                                                    |         |             |            |               | 6                                                                                                   | 5       |
| Too many guests in house?<br>Pause online reservations | Designed by Hospitality Digital GmbH. All rights reserved.                                                                 | FAQ   T | erms of use | Imprint    | Data privacy  | Privacy Se                                                                                          | ettings |

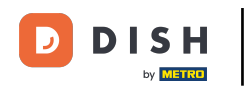

## • Mai întâi, accesează Setări din meniul din stânga ta.

| <b>DISH</b> RESERVATION                                |                                               |                             |                          |                              | <b>≜</b> ° | Test Bist  | tro Trainin    | ng 💽          |              |        |
|--------------------------------------------------------|-----------------------------------------------|-----------------------------|--------------------------|------------------------------|------------|------------|----------------|---------------|--------------|--------|
| Reservations                                           | Have a walk-in customer?<br>reservation book! | Received a reservation req  | uest over phone / email? | Don't forget to add it to yo | ur         | WALK-IN    |                | DD RESERVA    |              |        |
| न Table plan                                           |                                               |                             |                          |                              |            |            |                |               |              |        |
| 🎢 Menu                                                 | <                                             |                             | Thu, 28 Sep -            | Thu, 28 Sep                  |            |            |                | =             | $\mathbf{)}$ |        |
| 📇 Guests                                               | There is <b>1</b> active limit conf           | igured for the selected tim | ne period                |                              |            |            |                | Show          | more 🗸       |        |
| Feedback                                               |                                               |                             |                          |                              |            |            |                |               |              |        |
| 🗠 Reports                                              |                                               | ⊖ Completed                 | Upcoming                 | ⊖ Cancelled                  |            | 0 🔄        | <b>&amp;</b> 0 | <b>F</b> 0/37 |              |        |
| 💠 Settings 👻                                           |                                               |                             |                          |                              |            |            |                |               |              |        |
|                                                        |                                               |                             | No reserva               | tions available              |            |            |                |               |              |        |
|                                                        | Print                                         |                             |                          |                              |            |            |                |               | 8            |        |
| Too many guests in house?<br>Pause online reservations | Designed by Hospitality Digital Gmb           | oH. All rights reserved.    |                          |                              | FAQ   Te   | rms of use | Imprint        | Data privacy  | Privacy Set  | ttings |

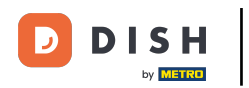

## 9 Și apoi selectați Notificări .

| DISH RESERVATION          |                                                                                                    | <b>*</b> • | Test Bis     | tro Trainir | ng 🖸   🗧      |            |        |
|---------------------------|----------------------------------------------------------------------------------------------------|------------|--------------|-------------|---------------|------------|--------|
| Reservations              | Have a walk-in customer? Received a reservation request over phone / email? Don't forget to add it to reservation book! | your       | WALK-IN      |             | DD RESERVAT   |            |        |
| 🎮 Table plan              |                                                                                                    |            |              |             |               |            |        |
| ۳ <b>۴</b> Menu           | Thu, zo sep - Thu, zo sep                                                                                               |            |              |             |               |            |        |
| 📇 Guests                  | There is <b>1</b> active limit configured for the selected time period                                                  |            |              |             | Show n        | nore 🗸     |        |
| 🕲 Feedback                |                                                                                                    |            |              |             |               |            |        |
| 🗠 Reports                 | ○ All ○ Completed                                                                                                    |            | 0 🔄          | <b>#</b> 0  | <b>H</b> 0/37 |            |        |
| 🌣 Settings 👻              |                                                                                                    |            |              |             |               |            |        |
| () Hours                  |                                                                                                    |            |              |             |               |            |        |
| ☑ Reservations            |                                                                                                    |            |              |             |               |            |        |
| A Tables/Seats            |                                                                                                    |            |              |             |               |            |        |
| 🛱 Reservation limits      |                                                                                                    |            |              |             |               |            |        |
| % Offers                  |                                                                                                    |            |              |             |               |            |        |
| ♠ Notifications           | No reservations available                                                                                               |            |              |             |               |            |        |
| 🛠 Account                 |                                                                                                    |            |              |             |               |            |        |
| ${\cal O}$ Integrations   | Print                                                                                                    |            |              |             |               | 6          |        |
| Too many guests in house? | Designed by Hospitality Digital GmbH. All rights reserved.                                                              | FAQ   1    | Terms of use | Imprint     | Data privacy  | Privacy Se | ttings |

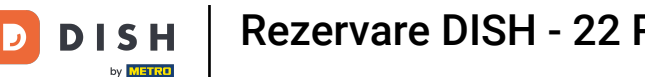

## În secțiunea Destinatari a notificărilor, yputeți gestiona destinatarii care vor primi o notificare despre rezervările primite. Notă: Numărul de destinatari ai mesajelor text este limitat la 2.

| <b>DISH</b> RESERVATION   |             |                                                 |                                     |                                  | <b>≜</b> ∙ | Test Bistro Training      | 9 🖸      | 제<br>제<br>제<br>* | • |  |
|---------------------------|-------------|-------------------------------------------------|-------------------------------------|----------------------------------|------------|---------------------------|----------|------------------|---|--|
| Reservations              | ↓ Notifi    | ication recipients                              |                                     |                                  |            |                           |          |                  | ٦ |  |
| 🛏 Table plan              | As soon as  | s a new reservation or reservation re           | quest arrived, you will be notified | via email and/or text message.   | Notific    | ation recipients can be   | managed  | here. The        | - |  |
| ¶ Menu                    | amount of   | unt of text message recipients is limited to 2. |                                     |                                  |            |                           |          |                  |   |  |
| 🐣 Guests                  | + New       | v recipient                                     |                                     |                                  |            |                           |          |                  |   |  |
| Feedback                  | Туре        | Recipient                                       |                                     |                                  |            |                           |          |                  |   |  |
| 🗠 Reports                 | Email       | ≤ training@dish.digital                         |                                     |                                  |            |                           | ×        | remove           | - |  |
| 🌣 Settings 👻              | Text        | <b>+</b> 499876543210                           |                                     |                                  |            |                           | ×        | remove           | - |  |
| Hours                     |             |                                                 |                                     |                                  |            |                           |          |                  |   |  |
| Reservations Tables/Seats | 4 Notifi    | ication options                                 |                                     |                                  |            |                           |          |                  |   |  |
| 🛱 Reservation limits      | You and yo  | our guests will receive notifications           | from the reservation system at ce   | rtain times. Email notifications | will be    | sent for all events. Text | messages | (SMS) will       |   |  |
| <b>%</b> Offers           | only be ser | nt for those events selected here.              |                                     |                                  |            |                           |          |                  |   |  |
| A Notifications           | Text m      | nessages to you                                 |                                     | Text messages                    | to yo      | our guests                |          |                  |   |  |
| ☆ Account ⑦ Integrations  | 🗹 Reser     | vation request                                  |                                     | Cancellation of reserv           | vation (   | by restaurant)            |          |                  |   |  |
| oo many quests in house?  | 🗹 Reser     | vation                                          |                                     | 🗹 Reminder message -             | before     | reservation               |          |                  |   |  |

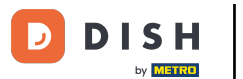

Secțiunea pentru opțiunile de notificare vă permite să decideți ce mesaje veți primi dvs. și oaspetele dvs. Pur și simplu utilizați casetele de selectare pentru a selecta.

| <b>DISH</b> RESERVATION   |                                                                                      | ♦•                                   | Test Bistro Training 🕤            | ₩~ @         | $\mathbf{\mathbf{\mathbf{\mathbf{\mathbf{\mathbf{\mathbf{\mathbf{\mathbf{\mathbf{\mathbf{\mathbf{\mathbf{\mathbf{\mathbf{\mathbf{\mathbf{\mathbf{$ |
|---------------------------|--------------------------------------------------------------------------------------|--------------------------------------|-----------------------------------|--------------|----------------------------------------------------------------------------------------------------|
| _                         |                                                                                      |                                      |                                   |              |                                                                                                    |
| Reservations              | ♠ Notification options                                                               |                                      |                                   |              |                                                                                                    |
| 🛏 Table plan              | You and your quests will receive notifications from the reservation system at certai | n times. Email notifications will be | sent for all events. Text message | s (SMS) will | L                                                                                                    |
| 🎢 Menu                    | only be sent for those events selected here.                                         |                                      |                                   | (            | L                                                                                                    |
| 📇 Guests                  | Text messages to you                                                                 | Text messages to yo                  | our guests                        |              |                                                                                                    |
| Feedback                  | Reservation request                                                                  | Cancellation of reservation (        | by restaurant)                    |              |                                                                                                    |
| 🗠 Reports                 | Reservation                                                                          | Reminder message - before            | reservation                       |              |                                                                                                    |
| 🌣 Settings 👻              |                                                                                      |                                      |                                   |              | L                                                                                                    |
| () Hours                  | <ul> <li>Cancellation/Modification of reservation (by customer)</li> </ul>           |                                      |                                   |              |                                                                                                    |
| Reservations              |                                                                                      |                                      |                                   |              | 1                                                                                                    |
| A Tables/Seats            | A Notification text                                                                  |                                      |                                   |              |                                                                                                    |
| 🛱 Reservation limits      | You can configure additional tout which will be added to the confirmation a mail t   |                                      |                                   |              |                                                                                                    |
| <b>%</b> Offers           | You can configure additional text, which will be added to the confirmation e-maint   | o your guests.                       |                                   |              |                                                                                                    |
|                           | Sehr geehrte Gäste, vielen Dank für Ihre Reservierung! Wir freuen uns auf Ihr Kor    | nmen.                                |                                   |              |                                                                                                    |
| 🛠 Account                 |                                                                                      |                                      |                                   | te           |                                                                                                    |
| 𝚱 Integrations            | A Notification newsletter option                                                     |                                      |                                   |              |                                                                                                    |
| Too many guests in house? |                                                                                      |                                      |                                   |              |                                                                                                    |

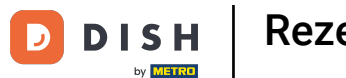

Sub secțiunea Text notificare , puteți configura un text suplimentar, care va fi adăugat la e-mailul de confirmare către oaspete.

| DISH RESERVATION          |                                                                                      | 🌲 🔹 Test Bistro Training 🕤 🛛 🏄 🏲 🗸 🚱                           |
|---------------------------|--------------------------------------------------------------------------------------|----------------------------------------------------------------|
|                           | Text messages to you                                                                 | Text messages to your guests                                   |
| Reservations              |                                                                                      |                                                                |
| 🛏 Table plan              | Reservation request                                                                  | Cancellation of reservation (by restaurant)                    |
| 🎢 Menu                    | Reservation                                                                          | Reminder message - before reservation                          |
| 🐣 Guests                  | <ul> <li>Cancellation/Modification of reservation (by customer)</li> </ul>           |                                                                |
| Feedback                  | ♀ Notification text                                                                  |                                                                |
| 🗠 Reports                 |                                                                                      |                                                                |
| 🌣 Settings 👻              | You can configure additional text, which will be added to the confirmation e-mail to | o your guests.                                                 |
| () Hours                  | Sehr geehrte Gäste, vielen Dank für Ihre Reservierung! Wir freuen uns auf Ihr Kon    | nmen.                                                          |
| Reservations              |                                                                                      |                                                                |
| 🛱 Tables/Seats            |                                                                                      | 10                                                             |
| Reservation limits        | A Notification newsletter option                                                     |                                                                |
| % Offers                  |                                                                                      |                                                                |
|                           | Allow customers to subscribe to your newsletter mailing list.                        |                                                                |
| Account                   | Provide newsletter option                                                            |                                                                |
| 𝚱 Integrations            |                                                                                      | SAVE                                                           |
| Too many guests in house? | Designed by Hospitality Digital GmbH. All rights reserved.                           | FAQ   Terms of use   Imprint   Data privacy   Privacy Settings |

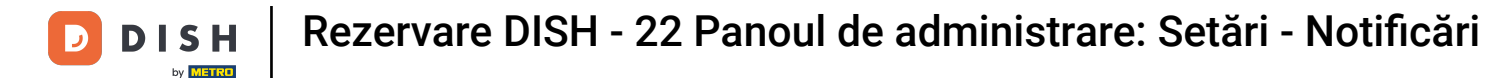

Pentru a oferi opțiunea de abonare la buletinul informativ, bifați opțiunea Furnizați buletin informativ din secțiunea opțiunea buletin informativ de notificare.

| <b>DISH</b> RESERVATION   |                                                                                      | <b>*</b> *                  | Test Bistro Training 🕤              |                 |        |
|---------------------------|--------------------------------------------------------------------------------------|-----------------------------|-------------------------------------|-----------------|--------|
|                           | Text messages to you                                                                 | Text messages to y          | our guests                          |                 |        |
| Reservations              |                                                                                      |                             |                                     |                 |        |
| 🛏 Table plan              | Reservation request                                                                  | Cancellation of reservation | (by restaurant)                     |                 |        |
| <b>"1</b> Menu            | Reservation                                                                          | Reminder message - before   | e reservation                       |                 |        |
| 🛎 Guests                  | Cancellation/Modification of reservation (by customer)                               |                             |                                     |                 |        |
| Feedback                  | ♪ Notification text                                                                  |                             |                                     |                 |        |
| 🗠 Reports                 |                                                                                      |                             |                                     |                 |        |
| 🌣 Settings 🗸              | You can configure additional text, which will be added to the confirmation e-mail to | o your guests.              |                                     |                 |        |
| () Hours                  | Sehr geehrte Gäste, vielen Dank für Ihre Reservierung! Wir freuen uns auf Ihr Kon    | imen.                       |                                     |                 |        |
| Reservations              |                                                                                      |                             |                                     | /               |        |
| 🛱 Tables/Seats            |                                                                                      |                             |                                     |                 |        |
| 🛱 Reservation limits      | Q Notification newsletter option                                                     |                             |                                     |                 |        |
| % Offers                  |                                                                                      |                             |                                     |                 | -      |
|                           | Allow customers to subscribe to your newsletter mailing list.                        |                             |                                     |                 |        |
| Account                   | Provide newsletter option                                                            |                             |                                     |                 |        |
| 𝔗 Integrations            |                                                                                      |                             |                                     | SAVE            | )      |
| Too many guests in house? | Designed by Hospitality Digital GmbH. All rights reserved.                           | FAQ                         | Terms of use   Imprint   Data priva | cy   Privacy Se | ttings |

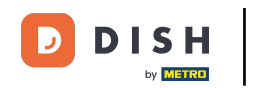

După ce ați ajustat toate setările de notificare, faceți clic pe SALVARE pentru a aplica modificările.

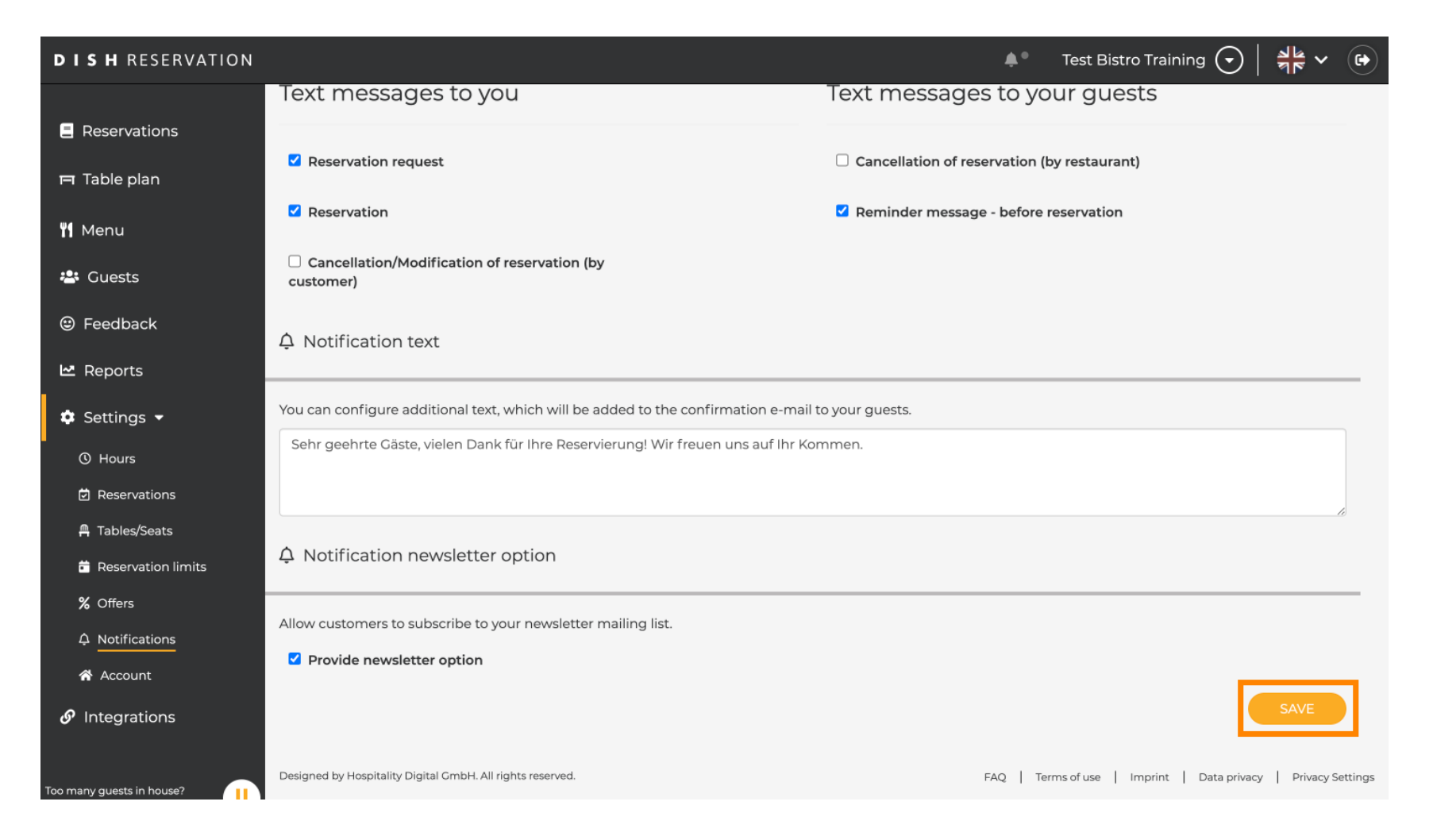

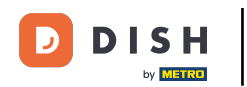

## Asta este. Ați finalizat tutorialul și acum știți cum să vă gestionați setările de notificare.

| <b>DISH</b> RESERVATION         |             |                                                                            | 4                              | L*         | Test Bistro Trainin     | g 💽                     | 4<br>7<br>7<br>7<br>7<br>7<br>7<br>7<br>7<br>7<br>7<br>7 | •                     |
|---------------------------------|-------------|----------------------------------------------------------------------------|--------------------------------|------------|-------------------------|-------------------------|----------------------------------------------------------|-----------------------|
| Reservations                    | ۵ Notifi    | cation recipients                                                          |                                |            | ⊘ N<br>bee              | otificatio<br>n updated | n settings h<br>d successful                             | iave <b>×</b><br>Ily. |
| 🛏 Table plan                    | As soon as  | a new reservation or reservation request arrived, you will be notified via | email and/or text message. No  | otificati  | on recipients can be    | managed                 | l here. The                                              |                       |
| <b>"1</b> Menu                  | amount of   | text message recipients is limited to 2.                                   |                                |            |                         | 5                       |                                                          |                       |
| 🐣 Guests                        | + New       | recipient                                                                  |                                |            |                         |                         |                                                          |                       |
| Feedback                        | Туре        | Recipient                                                                  |                                |            |                         |                         |                                                          |                       |
| 🗠 Reports                       | Email       | Training@dish.digital                                                      |                                |            |                         | ×                       | remove                                                   |                       |
| 🌣 Settings 👻                    | Text        | <b>1</b> +499876543210                                                     |                                |            |                         | ×                       | remove                                                   |                       |
| () Hours                        |             |                                                                            |                                |            |                         |                         |                                                          |                       |
| Reservations                    | ¢ Notifi    | cation options                                                             |                                |            |                         |                         |                                                          |                       |
| 🛱 Tables/Seats                  |             |                                                                            |                                |            |                         |                         |                                                          |                       |
| 🛱 Reservation limits            | You and yo  | r guests will receive notifications from the reservation system at certai  | n times. Email notifications w | /ill be se | nt for all events. Text | message                 | s (SMS) will                                             |                       |
| % Offers                        | only be sen | t for those events selected here.                                          |                                |            |                         |                         |                                                          |                       |
|                                 | Text m      | essages to you                                                             | Text messages to               | o you      | ır guests               |                         |                                                          |                       |
| 😚 Account                       |             |                                                                            |                                |            |                         |                         |                                                          |                       |
| 8 Integrations                  | Reserv      | ation request                                                              | Cancellation of reservat       | tion (by   | restaurant)             |                         |                                                          |                       |
| Notification settings have been | updated suc |                                                                            |                                |            |                         |                         |                                                          | ×                     |

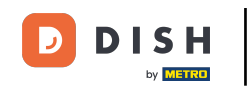

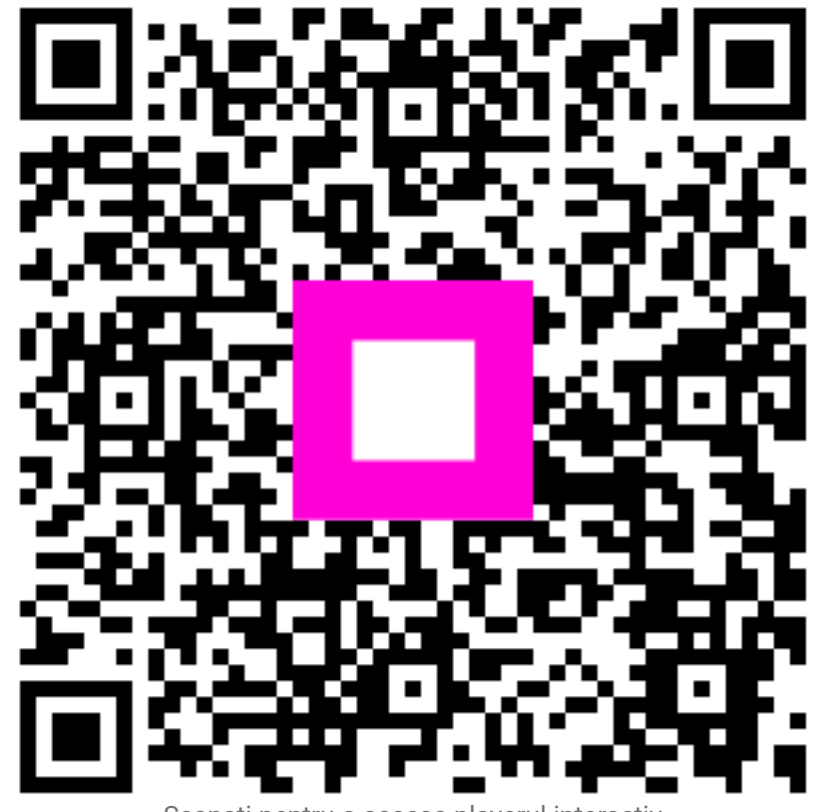

Scanați pentru a accesa playerul interactiv